# EP-3166J-S3S3 Epica Expansion Chassis

# **User Manual**

**Revision 1.1** 

P/N: PW002000000367

# **Table of Contents**

| Chapter 1 Introduction                                                     | 3  |
|----------------------------------------------------------------------------|----|
| 1.1 Features                                                               | 4  |
| 1.2 Technical Specifications                                               | 5  |
| 1.3 Unpacking the JBOD Expansion Chassis                                   | 6  |
| 1.4 Identifying Parts of the EP-3166J-S3S3                                 | 7  |
| 1.4.1 Front View                                                           | 7  |
| 1.4.2 Rear View                                                            | 7  |
| 1.4.3 Expansion Drawer                                                     | 8  |
| 1.5 Power Supply / Fan Module (PSFM)                                       | 9  |
| 1.5.1 PSFM Panel                                                           | 9  |
| 1.5.2 Power Supply Module LED                                              | 10 |
| 1.5.3 Fans of PSFM                                                         | 10 |
| 1.6 LCD Display Panel                                                      | 11 |
| 1.6.1 LCD Panel LED                                                        | 11 |
| 1.6.2 LCD Panel Function Buttons                                           | 12 |
| 1.6.3 Menu Diagram                                                         | 13 |
| 1.7 Drive Carrier Module                                                   | 14 |
| 1.7.1 Disk Drive Status Indicators                                         | 14 |
| 1.7.2 Drive Carrier Lock Indicator                                         | 15 |
| Chapter 2 Installation of Expansion Chassis                                | 16 |
| 2.1 Installing hard Drives                                                 |    |
| 2.2 Setting the DIP Switch of JBOD Controller                              |    |
| 2.3 Connecting the EP-3166J-S3S3 to Host Server or other Expansion Chassis | 20 |
| 2.3.1 Single Expansion Chassis Configuration                               | 21 |
| 2.3.2 Two Expansion Chassis in Daisy-Chain Configuration                   | 22 |
| Chapter 3 SAS JBOD Activate Zone Function                                  | 23 |

## Chapter 1 Introduction

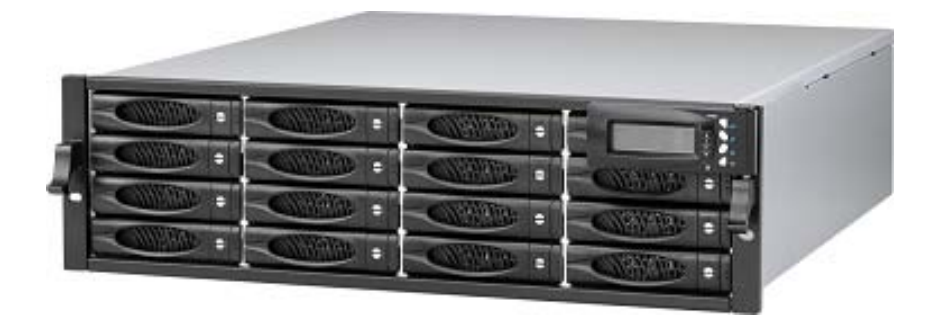

The EP-3166J-S3S3

The Epica **EP-3166J-S3S3** is Proware's most versatile SAS/SATA II Disk Expansion system, ideal for midrange and high capacity storage demand. Based on 3Gb SAS Channel host interfaces, the EP-3166J-S3S3 supports the choice of SAS (Serial Attached SCSI), and SATA II (Serial ATA) drive configurations to deliver a system bandwidth of up to 1,200 MB/sec.

The ability to mix SAS and SATA drives allows the EP-3166J-S3S3 to be used for a range of applications that require different price/performance characteristics. Cost-effective SATA drives can be selected for capacity orientated storage such as disk-to-disk backup and storage of reference data. Higher specification SAS drives can be employed for I/O intensive applications including transactional databases. Hosting multiple tiers of data in an EP-3166J-S3S3 configuration gives organizations the flexibility to meet both their technical requirements and budgetary constraints with a single unified solution.

## 1.1 Features

#### Modular Design With Common Parts

Inventory control efficiency

Cost-saving benefits to the end-user

#### **Power Supply**

Power Supply and cooling system contained in 1 module for efficient cooling 500W power supplies to meet the future HDD power consumption

#### Enclosure

Modules are interchangeable with other Epica products Hardware expansion slots keep you up-to-date on the latest technologies Incorporates a cableless design for maximum signal integrity

## SES

Utilizes industry-standard SCSI Enclosure Services to monitor enclosure and disk environmental conditions

# **1.2 Technical Specifications**

| Model                         | EP-3166J-S3S3                                      |
|-------------------------------|----------------------------------------------------|
| Form Factor                   | 3U 19" rackmount chassis                           |
| Host Bus Interface            | One 4 Lane SAS                                     |
|                               | Up to 300 MB/s per Lane                            |
| Expansion Bus Interface       | One 4 Lane SAS                                     |
|                               | Up to 300 MB/s per Lane                            |
| Disk Bus Interface            | 3Gb SAS                                            |
|                               | SAS / SATA II                                      |
| Backplane                     | 3Gb SAS                                            |
| # of Hot Swap Trays           | 16                                                 |
| Tray Lock                     | Yes, with Lock Indicator                           |
| Disk Status Indicator         | Access LED and Fail LED with 170° view             |
| Capacity                      | 32TB (at 2TB drive)                                |
| Enclosure Monitoring<br>(SES) | In Band SES via SAS                                |
| # of PS/Fan Modules           | 2 x 500W Redundant Power Supply                    |
| # of Fans per Module          | 2 (Multi-speed)                                    |
| Power Status Indicator        | Yes                                                |
| Fan Status Indicator          | Yes                                                |
| Power Requirements            | AC 90V ~ 264V Full Range<br>9A ~ 4.5A, 47Hz ~ 63Hz |
| Relative Humidity             | 10% ~ 85% Non-condensing                           |
| Operating Temperature         | 10°C ~ 40°C (50°F ~ 104°F)                         |
| Physical Dimension            | 590(L) x 482(W) x 131(H) mm                        |
| Weight (Without Disk)         | 24 Kg (without drives)                             |

## **1.3 Unpacking the JBOD Expansion Chassis**

The package contains the following items:

- JBOD Expansion Chassis
- Two power cords
- One serial cable (phone-jack to DB9)
- One external Mini SAS cable SFF-8088 to SFF-8088
- Installation Reference Guide
- Spare screws, etc.

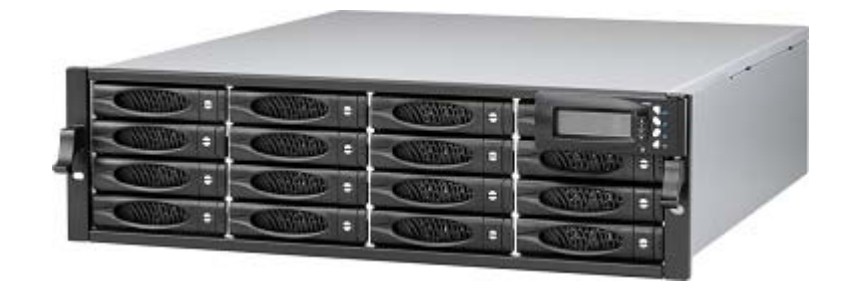

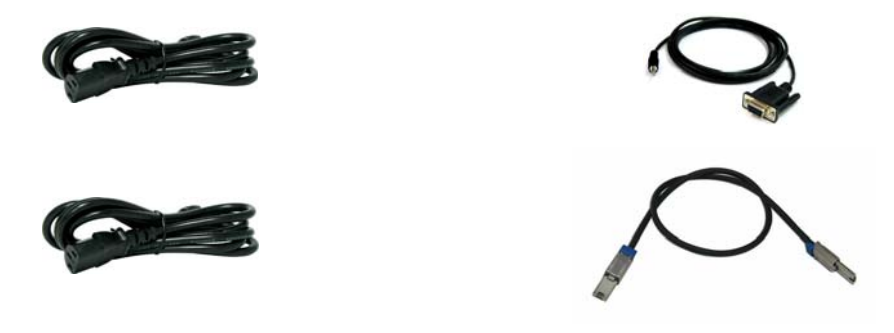

If any of these items are missing or damaged, please contact your dealer or vendor for assistance.

## 1.4 Identifying Parts of the EP-3166J-S3S3

The illustrations below identify the various parts of the expansion chassis.

## 1.4.1 Front View

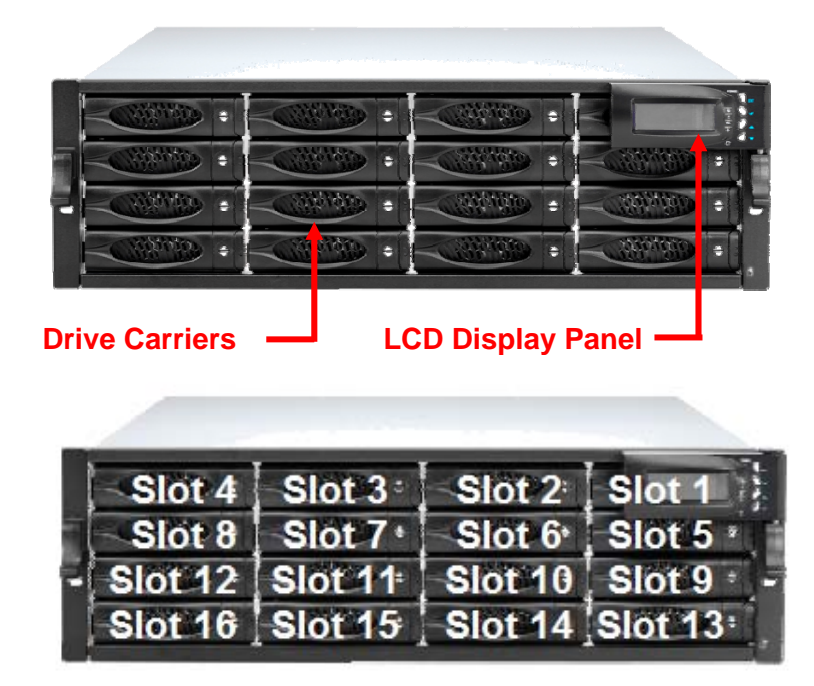

1.4.2 Rear View

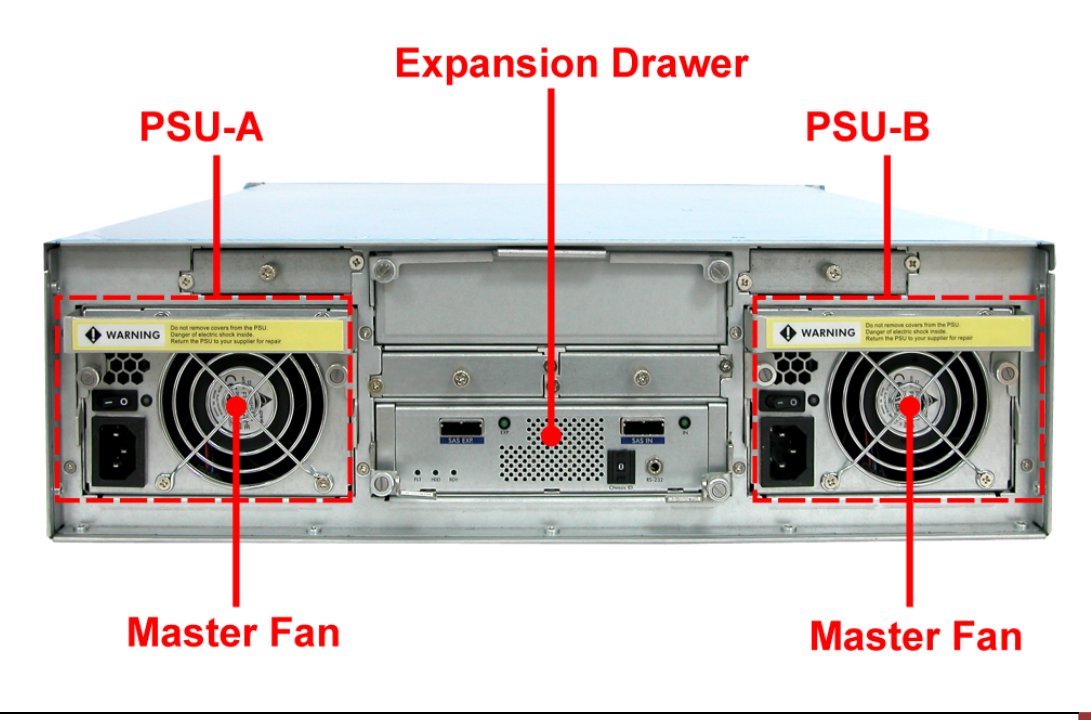

7

## 1.4.3 Expansion Drawer

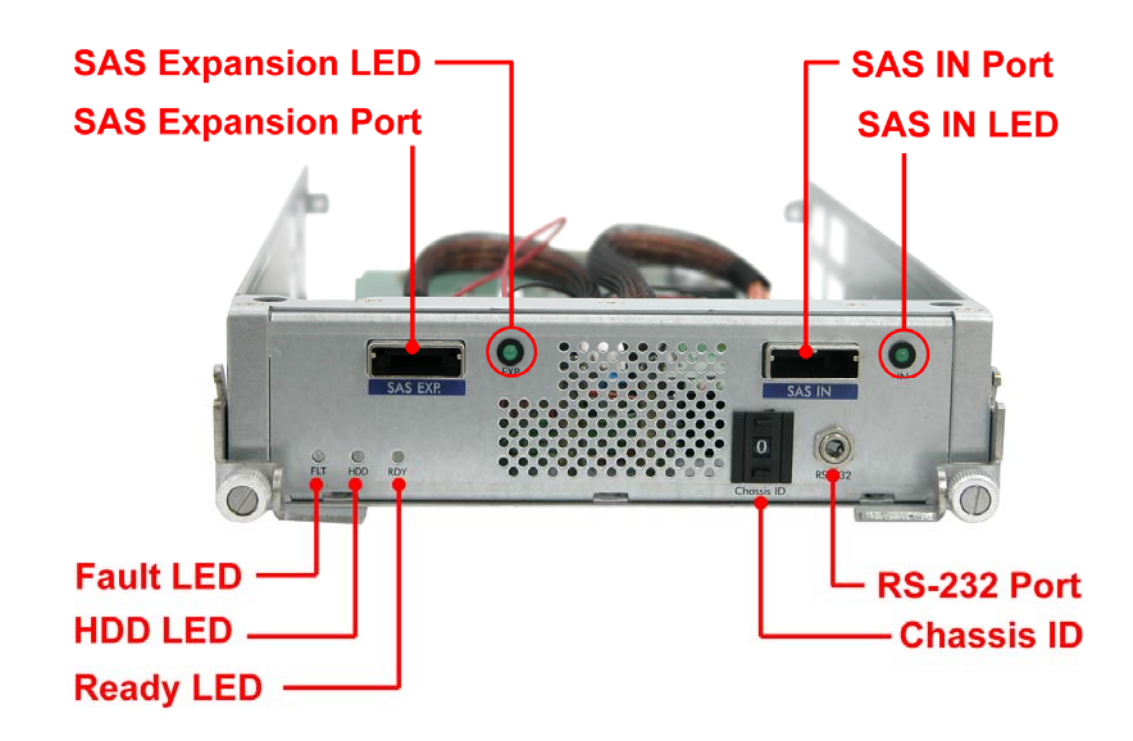

- SAS IN Port: SAS cable must be connected to this port and to the SAS HBA, or other Expansion Chassis's SAS Expansion Port, if this chassis is connected in daisy-chain.
- SAS IN LED: Green indicates SAS IN Port has connected or linked.
- SAS Expansion Port: SAS cable must be connected to this port and to other SAS IN Port of other expansion chassis for daisy-chaining.
- SAS Expansion LED: Green indicates SAS Expansion Port has connected or linked.
- Chassis ID Dial: Used for assigning the Expansion Chassis ID Number. Press the upper or lower button to select (increase or decrease) the Chassis ID Number.
- RS-232 Port: Used for upgrading the Firmware of JBOD controller in the Expansion Chassis.
- Fault LED: Green (LED is on) indicates there is problem within the Expansion Chassis. If LED is off, the Expansion Chassis is in normal condition.
- HDD LED: Green indicates activity on the JBOD controller or disk drives.
- **Ready LED**: Blinking green indicates Expansion Chassis is Powered On and Ready.

## 1.5 Power Supply / Fan Module (PSFM)

Every EP-3166J-S3S3 contains **two 500W Power Supply / Fan Modules**. All PSFMs are inserted into the rear of the chassis.

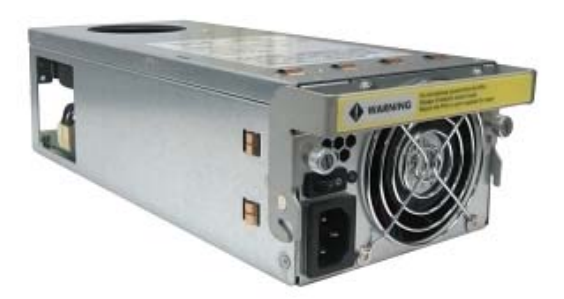

## 1.5.1 PSFM Panel

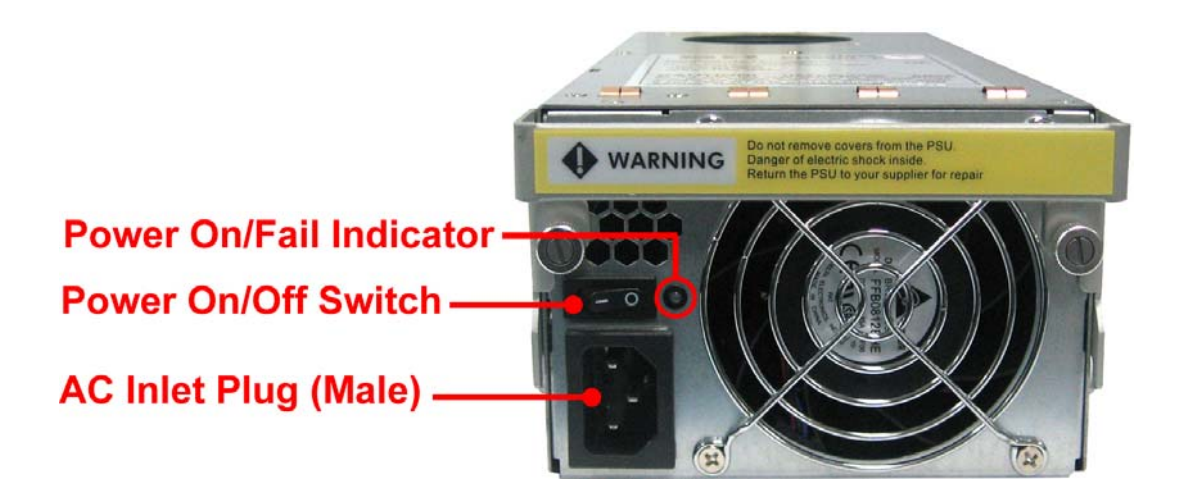

The Power Supply/Fan Module panel has: Power On/Off Switch, the AC Inlet Plug, and a Power On/Fail Indicator showing the Power Status LED, indicating ready or fail.

Each fan within a PSFM is powered independently of the power supply within the same PSFM. So if the power supply of a PSFM fails, the fan associated with that PSFM will continue to operate and cool the enclosure.

## 1.5.2 Power Supply Module LED

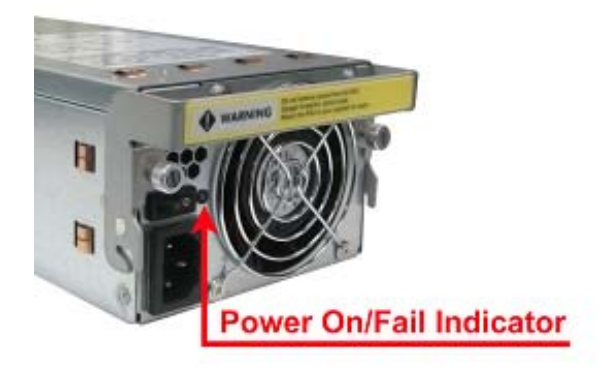

When the power cord connected from main power source is inserted to the AC Power Inlet, the power status LED becomes RED. When the switch of the PSFM is turned on, the LED will turn GREEN. When the Power On/Fail LED is GREEN, the PSFM is functioning normally.

## 1.5.3 Fans of PSFM

Each PSFM has 2 fans: Master Fan and Slave Fan. The Master Fan is located beside the PSFM panel. The Slave Fan is located in the rear side.

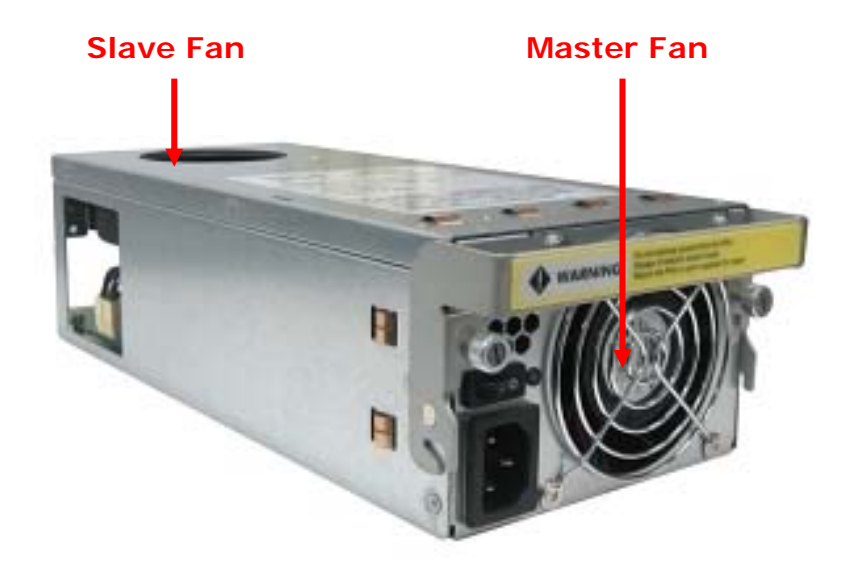

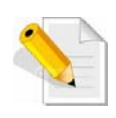

NOTE: In the LCD display, Master Fan of Power Supply Unit A is shown as "MF/PSU-A", and Slave Fan of Power Supply Unit A is shown as "SF/PSU-A". Master Fan of Power Supply Unit B is "MF/PSU-B" and Slave Fan of Power Supply Unit B is "SF/PSU-B".

## 1.6 LCD Display Panel

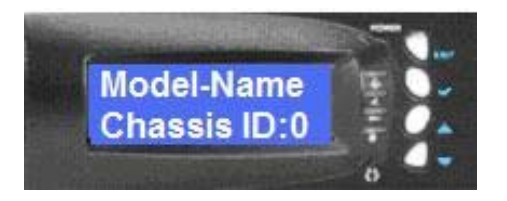

## 1.6.1 LCD Panel LED

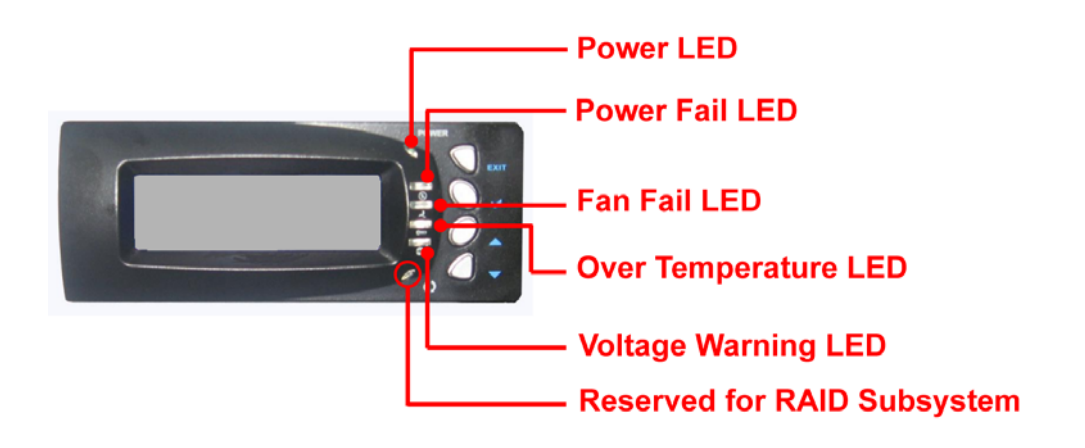

| Parts                    | Function                                                                                                    |
|--------------------------|----------------------------------------------------------------------------------------------------|
| Power LED                | Green indicates power is ON.                                                                                                    |
| Power Fail LED           | If one of the redundant power<br>supply unit fails, this LED will turn<br>to RED and alarm will sound.                                        |
| Fan Fail LED 🛃           | Turn RED when fan 1 or 2 fails, or<br>speed is lower than 2000 RPM.                                                                           |
| Over Temperature LED 🛛 🗲 | If system temperature is over<br>70°C or disk temperatures exceed<br>55°C, the Over Temperature LED<br>will turn RED and alarm will<br>sound. |
| Voltage Warning LED 📀    | An alarm will sound if detected<br>voltage in the controller is<br>abnormal and LED will turn RED.                                            |

## 1.6.2 LCD Panel Function Buttons

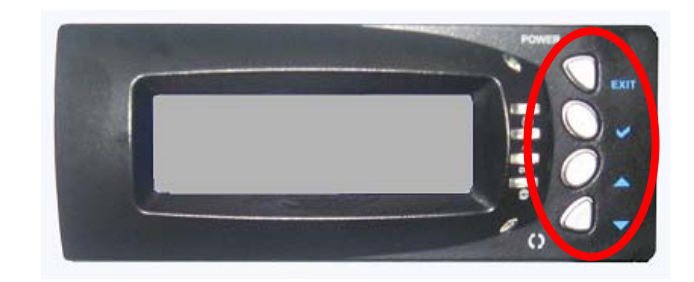

| Parts                     |      | Function                                                                                                    |
|---------------------------|------|----------------------------------------------------------------------------------------------------|
| Up and Down Arrow buttons |      | Use the Up or Down arrow keys to<br>go through the information on the<br>LCD screen. This is also used to<br>move between each menu. |
| Select button             | ~    | This is used to enter the option you have selected.                                                                                  |
| Exit button               | EXIT | Press this button to return to the previous menu.                                                                                    |

#### 1.6.3 Menu Diagram

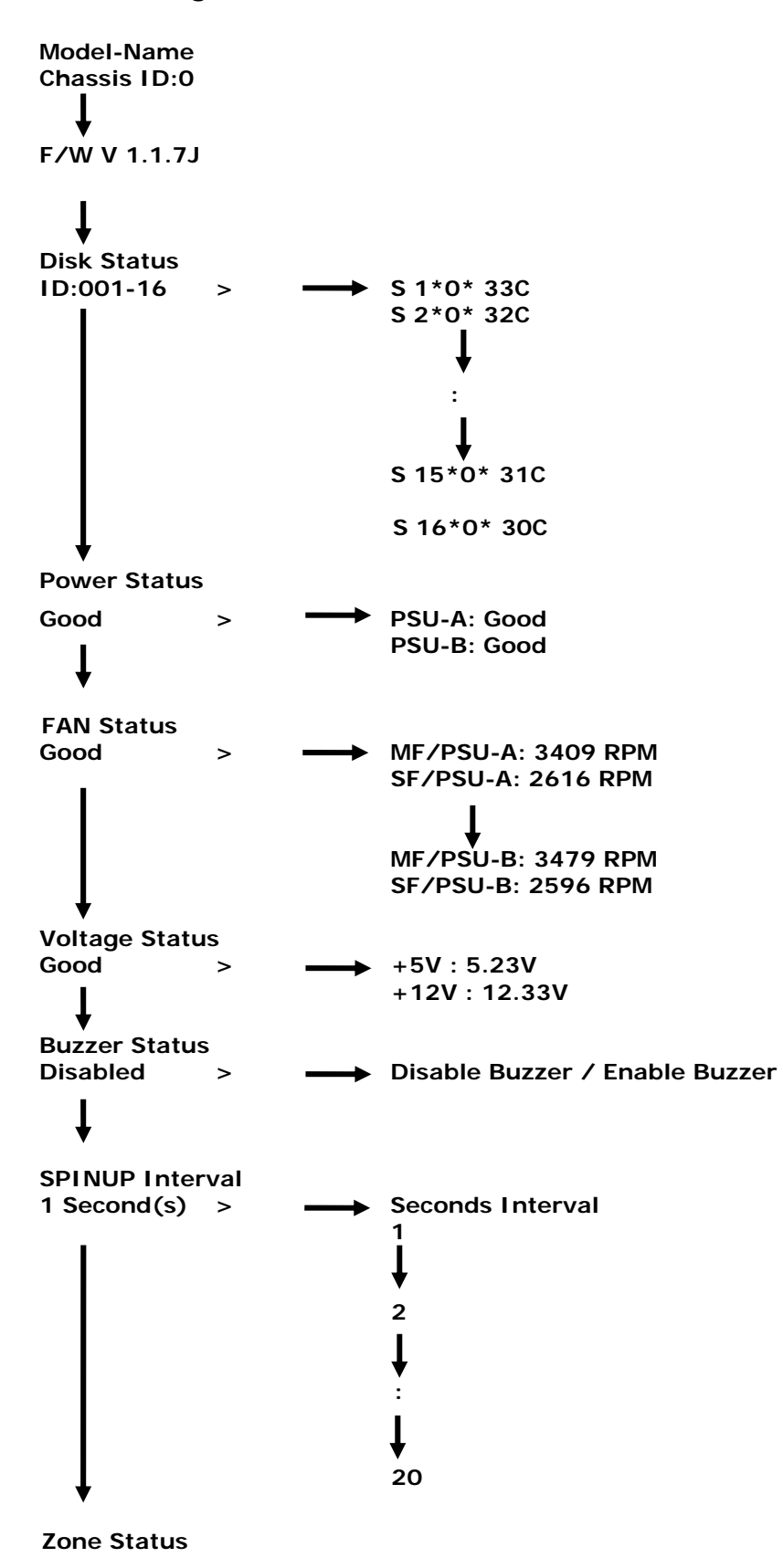

## 1.7 Drive Carrier Module

The Drive Carrier Module houses a 3.5 inch hard disk drive. It is designed for maximum airflow and incorporates a carrier locking mechanism to prevent unauthorized access to the HDD.

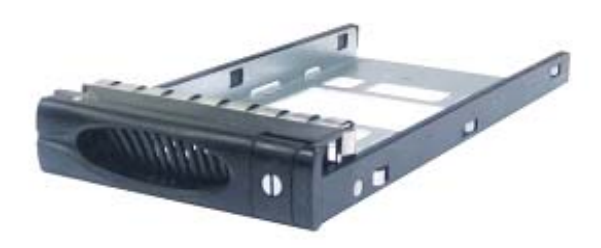

## 1.7.1 Disk Drive Status Indicators

Every Drive Carrier has 2 status indicator lights. One indicator light is used for Power On/Error. When this light is **GREEN** the power is on and everything is functioning normally. When the Power On/Error light is **RED**, then an error has happened that requires the user's attention.

The other status indicator light is the hard disk drive access light. When the hard disk drive is being accessed, this light will flash **BLUE**.

In addition, both indicator lights are viewable within a 170° arc.

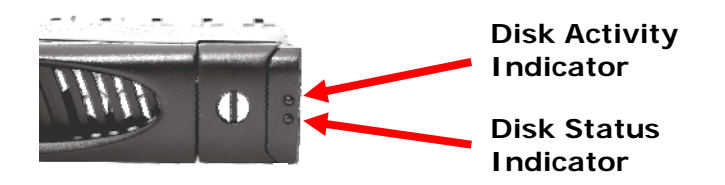

## 1.7.2 Drive Carrier Lock Indicator

Every Drive Carrier is lockable and is fitted with a lock indicator to indicate whether or not the carrier is locked into the chassis or not. Each carrier is also fitted with an ergonomic handle for easy carrier removal.

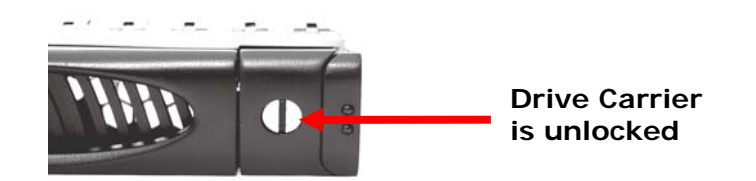

When the Lock Groove is vertical, then the Drive Carrier is unlocked.

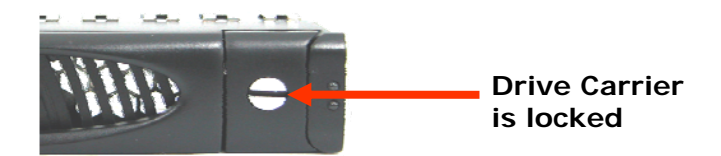

When the Lock Groove is horizontal, this indicates that the Drive Carrier is locked.

Lock and unlock the Drive Carriers by using a flat-head screw driver.

# Chapter 2 Installation of Expansion Chassis

## 2.1 Installing hard Drives

The expansion chassis supports hot-swapping allowing you to install or replace a hard drive while the expansion chassis is running.

a. Make sure the Lock Groove is in unlocked position. Press the Carrier Open button and the Drive Carrier handle will flip open.

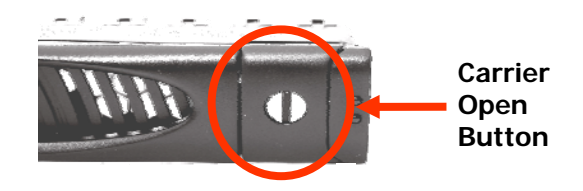

b. Pull out an empty disk tray. Pull the handle outwards to remove the carrier from the enclosure.

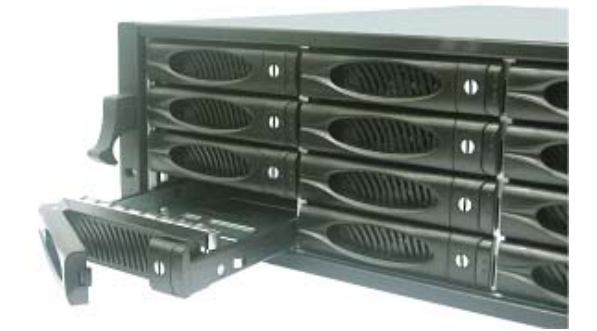

c. Place the hard drive in the disk tray. Make sure the holes of the disk tray align with the holes of the hard drive.

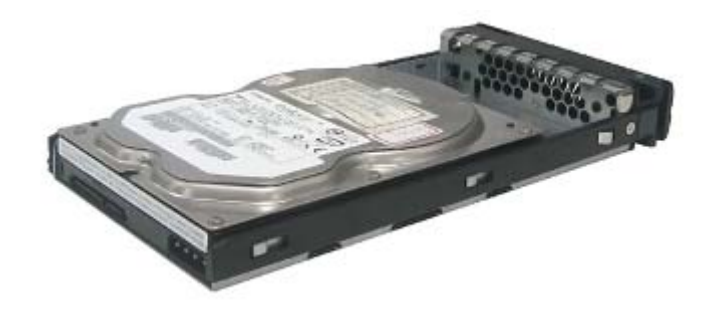

d. Install the mounting screws on the bottom part to secure the drive in the disk tray.

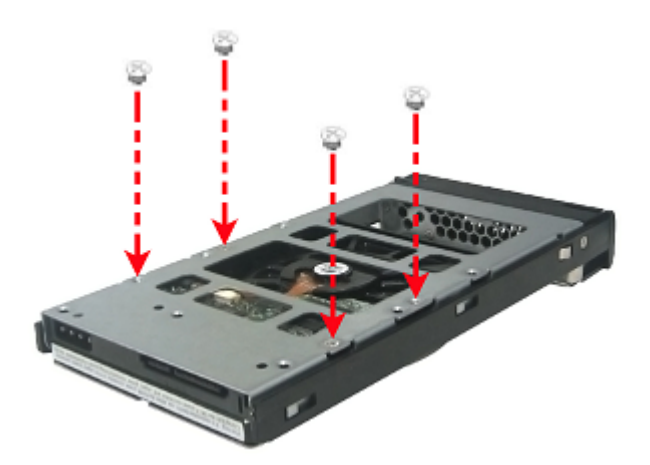

e. Slide the tray into a slot.

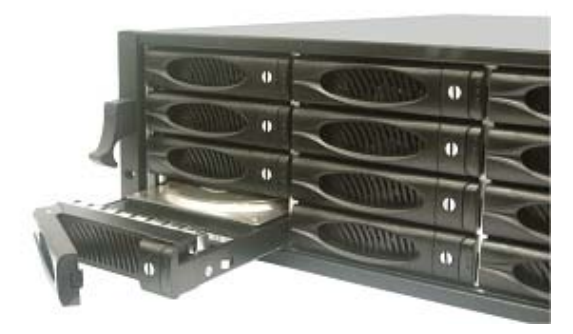

f. Close the handle until you hear the latch click into place.

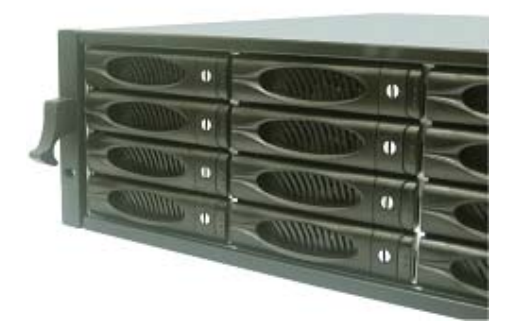

## 2.2 Setting the DIP Switch of JBOD Controller

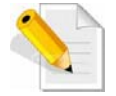

NOTE: Depending on the SAS RAID card used in the Host Server, the DIP switch must be set according to the tables below.

| DIP Switch Setting | SAS RAID Card           | Note                     |
|--------------------|-------------------------|--------------------------|
| 0000               | Dell / HighPoint        |                          |
| 0001               | AMCC                    |                          |
| 0010               | Intel                   | Reserved for future use. |
| 0011               | Areca                   |                          |
| 0100               | Adaptec                 |                          |
| 0101               | ΑΤΤΟ                    |                          |
| 0110               | LSI<br>(External ports) |                          |
| 0111               | LSI<br>(Internal ports) |                          |

### Steps:

- 1. Remove the Expansion Drawer from the enclosure.
- 2. Configure the DIP Switch in the JBOD controller to the appropriate setting. Note that 0 is "ON" and 1 is "OFF".

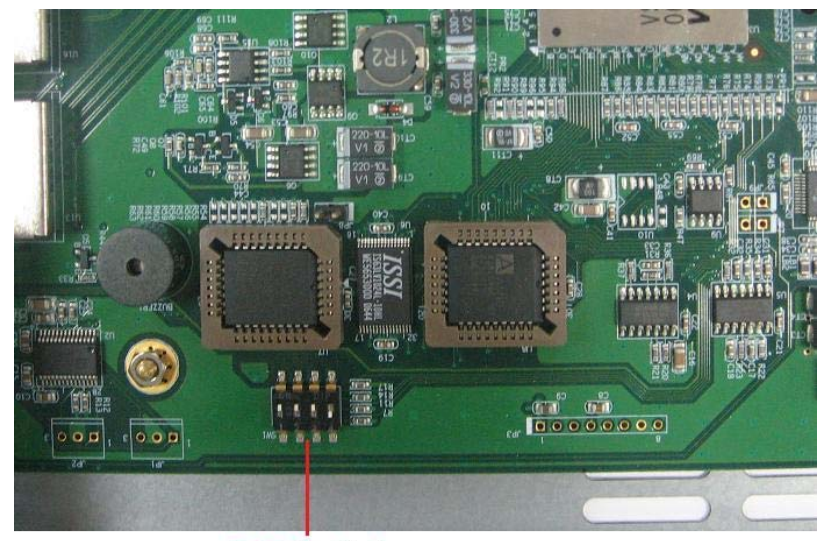

**DIP Switch** 

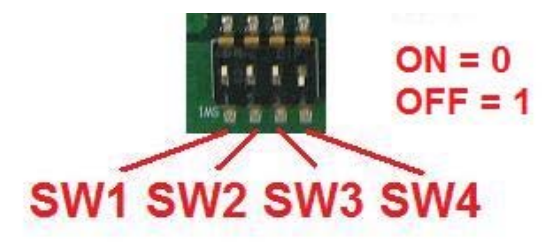

3. Reinsert the Expansion Drawer into the enclosure.

## 2.3 Connecting the EP-3166J-S3S3 to Host Server or other Expansion Chassis

#### Steps:

- 1. Prepare the Expansion Chassis.
- 2. Install the Expansion Chassis near the Host Server where it will be connected.
- 3. Connect one end of external SAS cable to the SAS RAID card on the Host Server and the other end of the SAS cable to SAS IN Port of the Expansion Chassis.

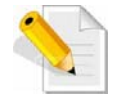

NOTE: When connecting additional Expansion Chassis in daisychain, connect the external SAS cable from SAS Expansion Port of the last Expansion Chassis to the SAS IN Port of the additional Expansion Chassis. Then set the Chassis ID Dial on the additional Expansion Chassis.

| Chassis ID | Disk ID<br>Range | Used for                          |
|------------|------------------|-----------------------------------|
| 0          | 1 ~ 16           | First JBOD Expansion<br>Chassis   |
| 1          | 1 ~ 16           | Second JBOD Expansion<br>Chassis  |
| 2          | 1 ~ 16           | Third JBOD Expansion<br>Chassis   |
| 3          | 1 ~ 16           | Fourth JBOD Expansion<br>Chassis  |
| 4          | 1 ~ 16           | Fifth JBOD Expansion<br>Chassis   |
| 5          | 1 ~ 16           | Sixth JBOD Expansion<br>Chassis   |
| 6 1 ~ 16   |                  | Seventh JBOD Expansion<br>Chassis |
| 7          | 1 ~ 16           | Eighth JBOD Expansion<br>Chassis  |

- 4. Connect two power cords to the AC Power Inlet of the two Power Supply Fan Modules. Note that the Power-On LED indicator will turn red.
- 5. Turn on the Power Switch of the two Power Supplies. The Power-On LED will become green.
- 6. In the RAID Management software of the Host Server, verify that the Expansion Chassis and its disk drives has been detected.

## 2.3.1 Single Expansion Chassis Configuration

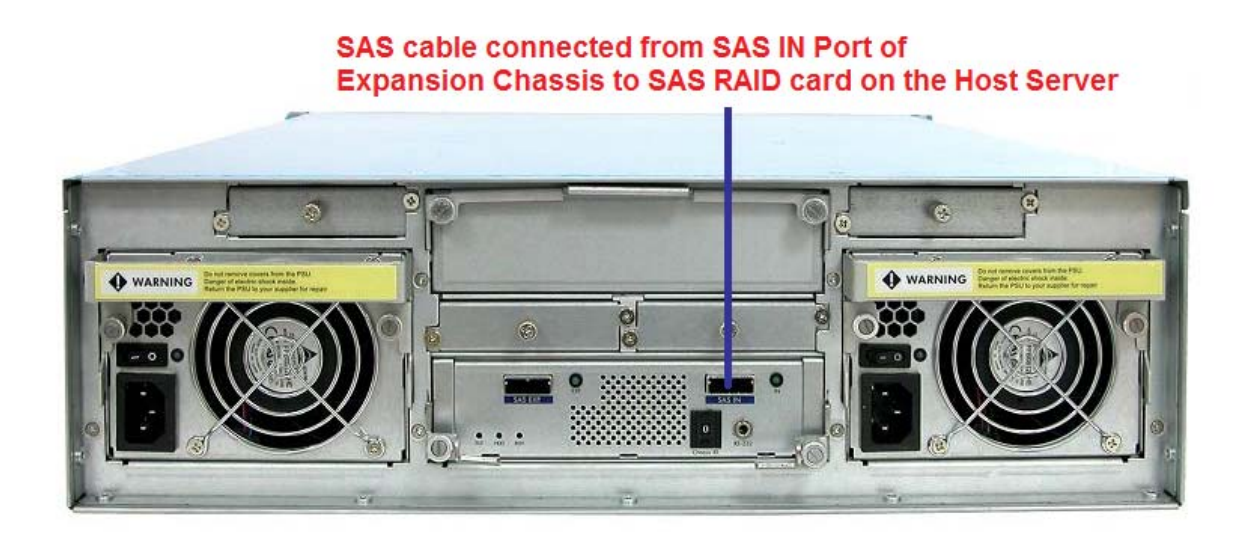

## 2.3.2 Two Expansion Chassis in Daisy-Chain Configuration

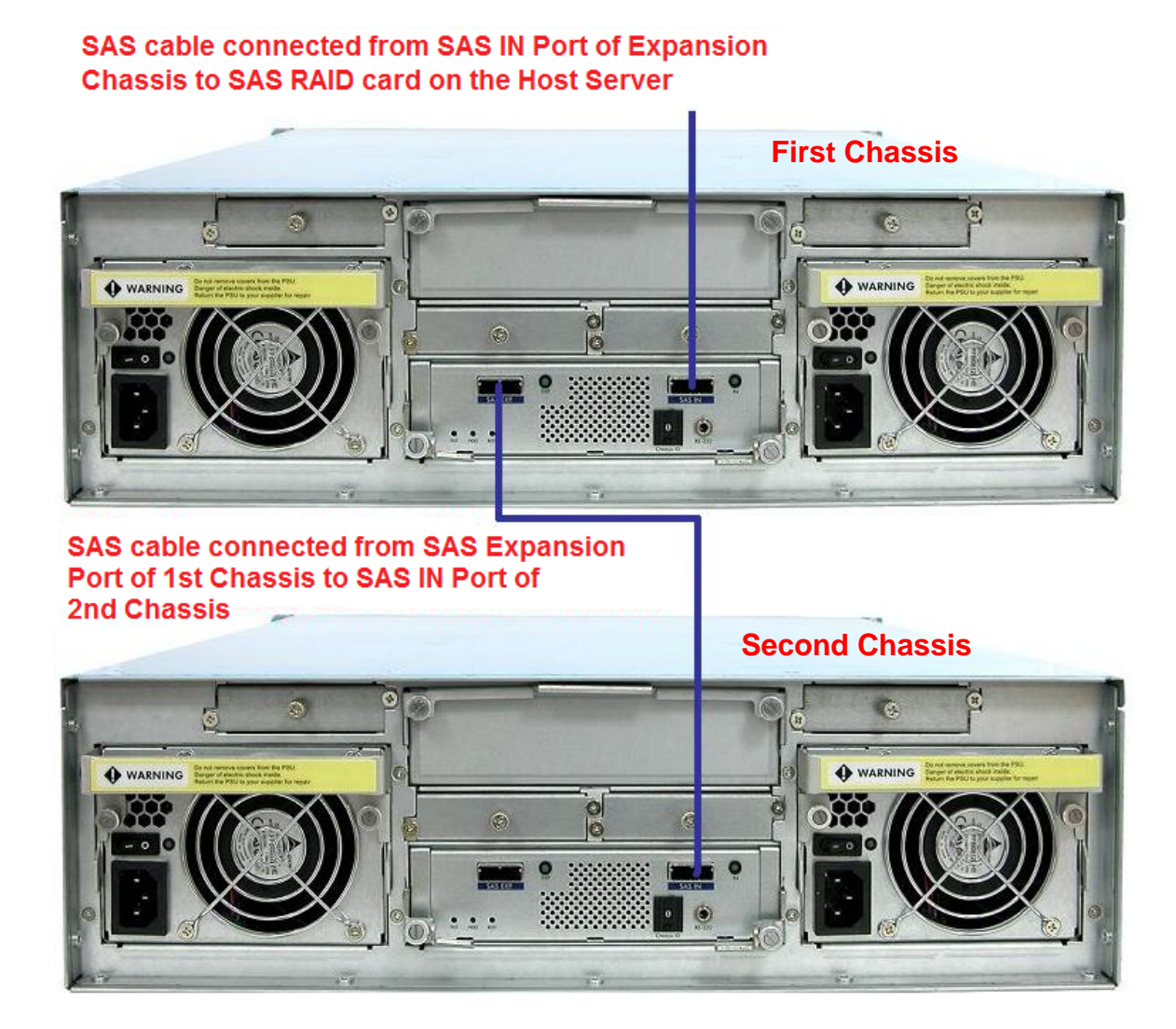

# Chapter 3 SAS JBOD Activate Zone Function

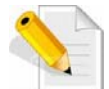

If Zone Function is activated, you cannot connect other JBOD Expansion Chassis.

In Zoning, the Disk will be divided into two separate groups. In 16bay, the first group will be slot 1-8 can only be seen on Input 1. The 2nd group will be slot 9-16 can only be seen on Input 2.

| FUNCTION          | COMMAND                  |
|-------------------|--------------------------|
| Get Zoning Status | phyzone get all          |
| Activate Zoning   | phyzone set activate all |
| Clear Zoning      | phyzone clr all          |

#### **Get Zoning Status:**

#### 1. phyzone get all:

Used RS-232 Port (Phone jack to DB9) link SAS JBOD, in command line please input **"phyzone get all"**, than press **"enter"**.

| 288.843448(Port2 - 超級終編機<br>檔案(D) 編輯(E) 特視(D) 呼叫(C) 轉送(D) 説明(E)                                                                                                    | <u> </u> |
|----------------------------------------------------------------------------------------------------|----------|
|                                                                                                    | 1.       |
| Phy Zone Value: 3FF<br>PhyZone Status: Diactivated!                                                                                                    |          |
| > Handle INQUIRY OK<br>Handle INQUIRY OK                                                                                                    |          |
| > system info<br>Big endian<br>I2cSepCmd size=0110,UartInfo size=013C<br>SysInfo size=00000B2C<br>12Bay system<br>Power num:02,fan num:02<br>Fan num/per power:01<br>Buzzer E:00,S:00 |          |
| ChassisId:00<br>DIP SW:0C<br>RaidCardId:03<br>Expander F/W V 1.1.7J<br>VendorID:PROWARE<br>Model:SAS JBOD<br>-== Build time:Jul 26 2009 21:05:17 -=-=-                                |          |
| > phyzone get all                                                                                                    |          |

| ₽ 超級終端機Port2 - 超級終端機                                                     |          |
|--------------------------------------------------------------------------|----------|
|                                                                          |          |
|                                                                          |          |
| > phyzone get all                                                        |          |
| PHY 7one 7-9 7-8 7-7 7-6 7-5 7-4 7-3 7-2 7-1 7-0 PHY                     |          |
|                                                                          |          |
| 01001                                                                    |          |
| 03001                                                                    |          |
|                                                                          |          |
| 104001104<br>105.001                                                     |          |
| 06001106                                                                 |          |
| 1070011.07                                                               |          |
| 09001                                                                    |          |
| 0A001                                                                    |          |
| 0010B                                                                    |          |
| 0D00110D                                                                 |          |
| 0F 001                                                                   |          |
| 10001                                                                    |          |
| 11100111                                                                 |          |
| 13001                                                                    |          |
| 14001                                                                    |          |
| 16001                                                                    |          |
| 17001                                                                    |          |
| PhyZone Status: Diactivated!                                             |          |
|                                                                          |          |
| > -                                                                      |          |
| <br>連線 00.06.02   ANSIW   115200 8-N-1   SCROLL   CAPS   NUM   類取   列印回應 | <u> </u> |

#### Activate Zoning:

1. phyzone set activate all:

Used RS-232 Port (Phone jack to DB9) link SAS JBOD, in command line input "phyzone set activate all", than press "enter".

| 10111 - 地数移填储                                                                                                    |   |
|----------------------------------------------------------------------------------------------------|---|
| 檔案 ④ 編輯 E) 檢視 (Y) 呼叫 (C) 轉送 (I) 說明 (E)                                                                                                    |   |
|                                                                                                    |   |
| > phyzone set activate all<br>Activating the Zoning Configuration in NVRAM.<br>Phy Zone Value set in NVRAM.<br>Phy Zone Value: 002<br>PhyZone Status: Activated!<br>Phy Zone Value set in NVRAM.<br>Phy Zone Value: 002<br>PhyZone Status: Activated!<br>Phy Zone Value set in NVRAM.<br>Phy Zone Value: 002<br>PhyZone Status: Activated!<br>Phy Zone Value set in NVRAM.<br>Phy Zone Value set in NVRAM.<br>Phy Zone Value set in NVRAM.<br>Phy Zone Value set in NVRAM.<br>Phy Zone Value: 002<br>PhyZone Status: Activated!<br>Phy Zone Value set in NVRAM.<br>Phy Zone Value set in NVRAM.<br>Phy Zone Value set in NVRAM.                                                                                                    | ~ |
| PhyZone Status: Activated!<br>PhyZone Value set in NVRAM.<br>Phy Zone Value: 002<br>PhyZone Status: Activated!<br>Phy Zone Value: 002<br>PhyZone Value: 002<br>PhyZone Status: Activated!<br>Phy Zone Value: 002<br>PhyZone Value: 002<br>PhyZone Status: Activated!<br>Phy Zone Value: 002<br>PhyZone Value: 002<br>PhyZone Value: 002<br>PhyZone Status: Activated!<br>Phy Zone Value: 002<br>PhyZone Status: Activated!<br>PhyZone Value: 002<br>PhyZone Value: 002<br>PhyZone Value: 002<br>PhyZone Value: 002<br>PhyZone Status: Activated!<br>PhyZone Value: 002<br>PhyZone Value: 002<br>PhyZone Value: 002<br>PhyZone Value: 002<br>PhyZone Status: Activated!<br>PhyZone Value: 002<br>PhyZone Value: 002<br>PhyZone Value: 002<br>PhyZone Value: 002<br>PhyZone Value: 002<br>PhyZone Value: 002<br>PhyZone Value: 002<br>PhyZone Value: 002<br>PhyZone Value: 002<br>PhyZone Status: Activated! |   |
| ><br>運動の1/28:00 ANISTW   115200 B-N-1   SCROLL   CAPS   NTTM   類   列印                                                                                                    | ~ |

#### 2. phyzone get all:

Used RS-232 Port (Phone jack to DB9) link SAS JBOD, in command line please input **"phyzone get all"**, than press **"enter"**.

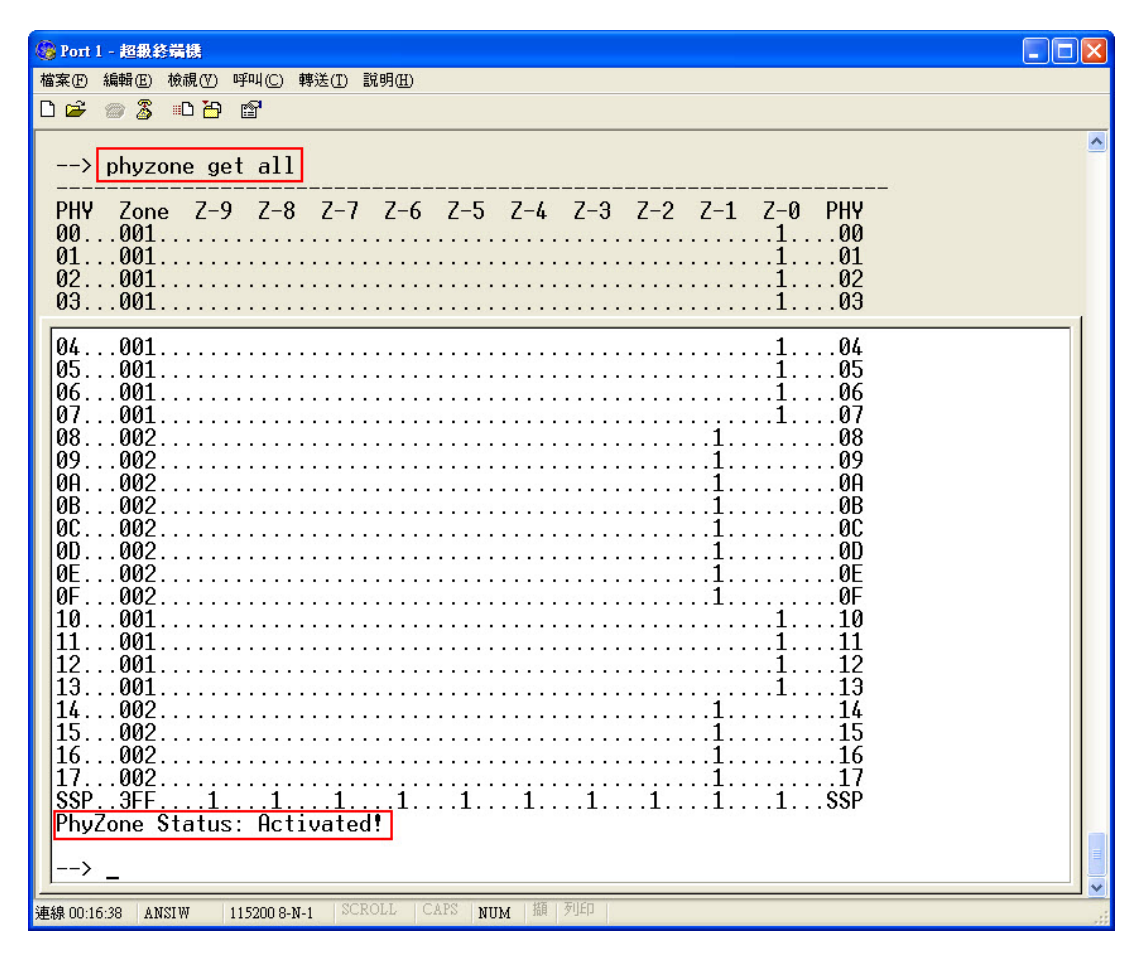

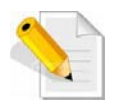

Note: LCD Panel will showing "Zone Status: On".

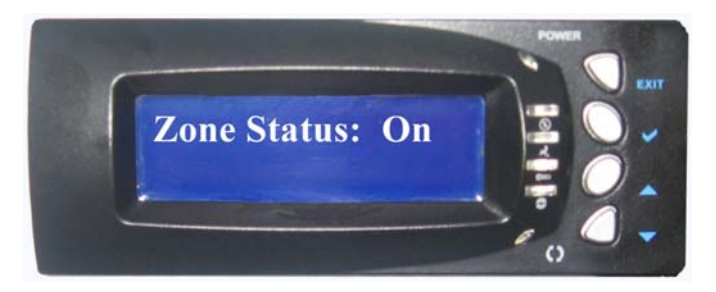

## **Clear Zoning:**

1. phyzone clr all

Used RS-232 Port (Phone jack to DB9) link SAS JBOD, in command line input "**phyzone clr all**", than press "**enter**".

| <b>急超级</b> 的 | <b>漆端機Por</b> | 12 - 超級終端機                           | date 334 cms   | Real or      |         |         |           |                                             |
|--------------|---------------|--------------------------------------|----------------|--------------|---------|---------|-----------|---------------------------------------------|
| 宿案(1)        | 編輯(E)         | 檢視(Y) 呼叫(C)<br>⊪D】 <del>20</del> [®] | 轉送( <u>T</u> ) | 詋明( <u>H</u> | )       |         |           |                                             |
| >            | phyz          | one clr a                            | 11             |              |         |         |           | <u>ــــــــــــــــــــــــــــــــــــ</u> |
| Cle          | aring         | all Phy                              | Zone           | Cont         | figurat | ion in  | NVRAM.    |                                             |
| Phy<br>Dhy   | Zone          | Value cl                             | leared         | in           | NVRAM,  | using   | default   | value.                                      |
| Phy          | Zone          | Value cl                             | leared         | in           | NVRAM,  | using   | default   | value.                                      |
| Phy          | Zone          | Value:                               | 001            |              |         |         |           |                                             |
| Phy<br>  Phy | Zone          | Value cl<br>Value:                   | leared<br>001  | 1 N          | NVRAM,  | using   | default   | value.                                      |
| Phy          | Zone          | Value cl                             | leared         | in           | NVRAM,  | using   | default   | value.                                      |
| Phy          | Zone          | Value:                               | 001            | ·            | NUTAM   |         | J         |                                             |
| Pny<br>Phy   | Zone          | Value ci<br>Value:                   | 001            | 1 Π          | NYKAM,  | using   | derault   | value.                                      |
| Phy          | Zone          | Value cl                             | leared         | in           | NVRAM,  | using   | default   | value.                                      |
| Phy<br>Phy   | Zone          | Value:                               | 001<br>Leared  | in           | NVPAM   | using   | default   | volue                                       |
| Phy          | Zone          | Value:                               | 001            | 111          | UVICAM, | using   | uciauli   | value.                                      |
| Phy          | Zone          | Value cl                             | leared         | in           | NVRAM,  | using   | default   | value.                                      |
| Pny<br>Phy   | Zone          | Value:<br>Value cl                   | 001<br>Leared  | in           | NVRAM   | using   | default   | value                                       |
| Phy          | Zone          | Value:                               | 001            |              |         |         |           |                                             |
| Phy<br>Phy   | Zone          | Value cl                             | leared         | in           | NVRAM,  | using   | default   | value.                                      |
| Phy          | Zone          | Value cl                             | leared         | in           | NVRAM,  | using   | default   | value.                                      |
| Phy          | Zone          | Value:                               | 001            |              | NETAN   |         | 1 6 1.    | 1                                           |
| Phy<br>  Phy | Zone          | Value cl<br>Value:                   | leared<br>001  | 1 N          | NVRAM,  | using   | default   | value.                                      |
| Phy          | Zone          | Value cl                             | leared         | in           | NVRAM,  | using   | default   | value.                                      |
| Phy<br>Dhy   | Zone          | Value:                               | 001<br>Leared  | in           | NVPAM   | using   | default   | volue                                       |
| Phy          | Zone          | Value:                               | 001            | 111          | NYRAM,  | using   | uclauli   | valuç.                                      |
| Phy          | Zone          | Value cl                             | leared         | in           | NVRAM,  | using   | default   | value.                                      |
| Phy          | Zone          | Value:                               | 100            |              |         |         |           |                                             |
| Phy          | Zone          | Value cl                             | leared         | in           | NVRAM,  | using   | default   | value.                                      |
| Phy          | Zone          | Value:                               | 001            | 1            | NUTAM   |         | J . F ] . | un lun                                      |
| Phy          | Zone          | Value ci<br>Value:                   | 001            | 1 N          | NVKAM,  | using   | derault   | value.                                      |
| Phy          | Zone          | Value cl                             | leared         | in           | NVRAM,  | using   | default   | value.                                      |
| Phy          | Zone          | Value:                               | 001<br>Leared  | in           | NVRAM   | using   | default   | value                                       |
| Phy          | Zone          | Value:                               | 001            | 10           | GYRAM,  | using   | utlault   | value.                                      |
| Phy          | Zone          | Value cl                             | leared         | in           | NVRAM,  | using   | default   | value.                                      |
| Phy          | Zone          | Value:<br>Value cl                   | leared         | in           | NVRAM   | using   | default   | value.                                      |
| Phy          | Zone          | Value:                               | 001            |              |         | ut ng   | aoraart   |                                             |
| Phy          | Zone          | Value cl                             | leared         | in           | NVRAM,  | using   | default   | value.                                      |
| Phy          | Zone          | Value cl                             | leared         | in           | NVRAM.  | using   | default   | value.                                      |
| Phy          | Zone          | Value:                               | 001            |              |         |         |           |                                             |
| Phy          | Zone          | Value cl                             | leared         | 1 N          | NVRAM,  | using   | default   | value.                                      |
| SSP          | Phy           | Zone Valu                            | ie cle         | arec         | d in NV | RAM, us | sing defa | ault value.                                 |
| Mus          | t Re-         | boot to n                            | nake c         | hang         | ges tak | e effe  | ct.       |                                             |
| Phy          | Zone          | Status: I                            | Diacti         | vate         | ed!     |         |           |                                             |
|              |               |                                      |                |              |         |         |           |                                             |
| >            | _             |                                      |                |              |         |         |           |                                             |
| 連線 00:1.     | 5:15          | ANSIW 11                             | 5200 8-N-1     | S            | CROLL   | APS NUM | 描取 列E     | 印回應                                         |

### 2. phyzone get all:

Used RS-232 Port (Phone jack to DB9) link SAS JBOD, in command line please input **"phyzone get all"**, than press **"enter"**.

| <mark>≫</mark> 超級終端機Port2 - 超級終端機                                            | <u>_</u> _× |
|------------------------------------------------------------------------------|-------------|
| · 個素(1) 編輯(1) (秋陽(1)) (特法(1)) 試明(1)<br>□ □ □ □ □ □ □ □ □ □ □ □ □ □ □ □ □ □ □ |             |
|                                                                              |             |
| > phyzone get all                                                            |             |
| PHY Zone Z-9 Z-8 Z-7 Z-6 Z-5 Z-4 Z-3 Z-2 Z-1 Z-0 PHY                         |             |
|                                                                              |             |
| 02001102                                                                     |             |
| 03001                                                                        | 1           |
| 04001                                                                        |             |
| 105001105<br>106001106                                                       |             |
| 07001                                                                        |             |
| 09001                                                                        |             |
| 0A001                                                                        |             |
| 0C0010D                                                                      |             |
| 0D00110D                                                                     |             |
| 0F0010F                                                                      |             |
| 1000110                                                                      |             |
| 120011                                                                       |             |
| 1300113                                                                      |             |
| 150011                                                                       |             |
| 1600116<br>17 001 17 17                                                      |             |
| <u>SSP3FF11111111</u>                                                        |             |
| PhyZone Status: Diactivated!                                                 |             |
| > _                                                                          |             |
| 連線 00:06:02 ANSIW 115200 8-N-1 SCROLL CAPS NUM 摄取 列印回應                       |             |

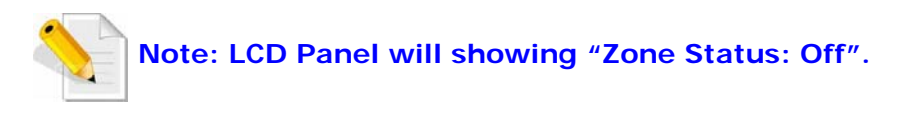

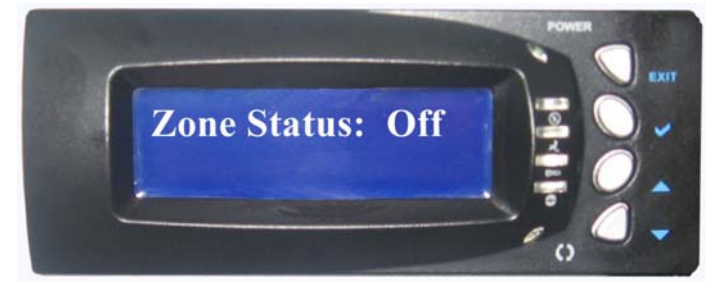